## MANUAL TILL HUR DU ANMÄLER DIG TILL EN AKTIVITET VIA HEMSIDAN

- 1. Gå in på <u>www.spfseniorerna.se/nacka</u>
- 2. Klicka på "Mina sidor" längst upp till höger

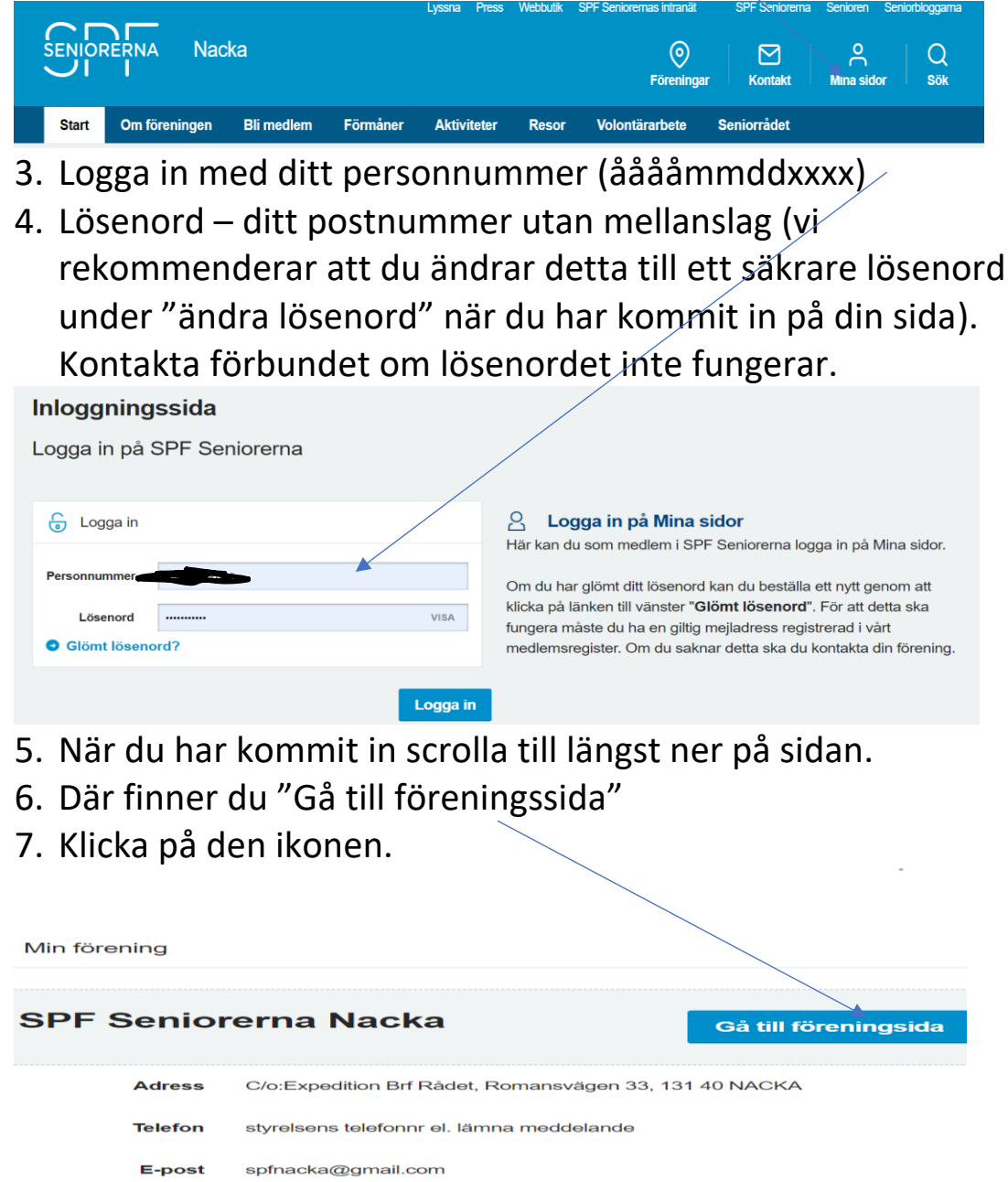

8. Leta upp den aktivitet du vill anmäla dig till och klicka på "Mer info"

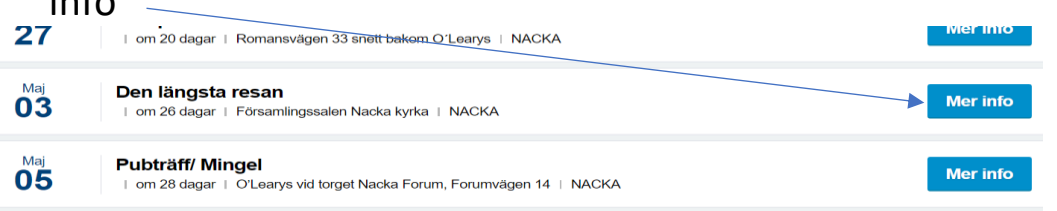

## 9. Du kan nu klicka på "Anmälan".

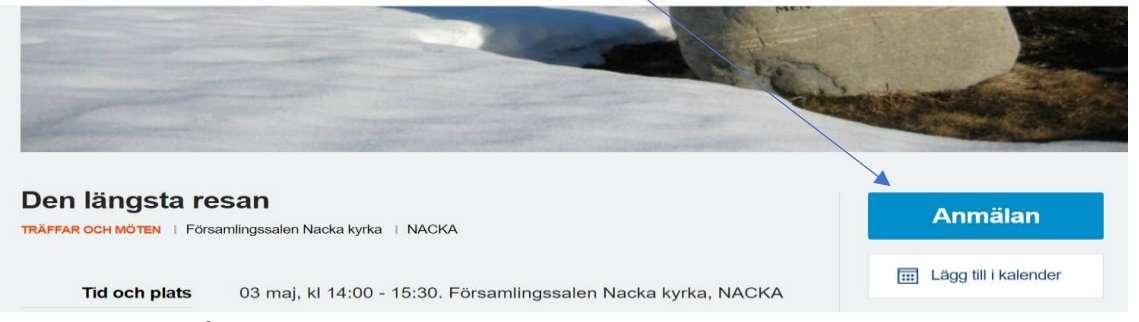

10. Du får ett meddelande att du ska bekräfta anmälan och här kan du också skriva ett meddelande, t.ex. någon speciell mat vid utflykter. **OBS! Se punkt 13 nedan.** 

|            | <b>Der</b><br>03 maj, kl 14:00. F | DU ANMÄLER DIG<br>1 <b>längsta</b> 1<br>örsamlingssalen | TILL<br><b>resan</b><br>Nacka kyrka, I | NACKA        | ×    |
|------------|-----------------------------------|---------------------------------------------------------|----------------------------------------|--------------|------|
|            | 📄 Övrig kommentar                 |                                                         |                                        |              |      |
|            | Kommentar                         |                                                         |                                        |              |      |
| Bli medlem |                                   |                                                         | Avbryt                                 | Bekräfta anm | älan |

11. Om det fortfarande finns platser kvar får du ett meddelande som talar om att du anmält dig. Är knappen för anmälan gråmarkerad är aktiviteten fullbokad.

## Tack för din anmälan!

Din anmälan till aktiviteten är skickad och du har nu fått en plats till aktiviteten och kan betala den enligt sista datum. **Är det flera som du vill anmäla t.ex. sambo/make/maka, måste du anmäla varje person för sig**. Det räcker inte med en kommentar.

Vid eventuell avanmälan senare vill vi gärna att du mailar detta till spfnacka@gmail.com.

12. Är aktiviteten fullbokad går det inte att anmäla sig här. Men du kan du skriva ett mail till <u>spfnacka@gmail.com</u> och be dem sätta dig på väntelista.

## 13. OBS! Är ni flera som ska gå, anmäl varje person för sig.

- 14. När du klickar in på Mina sidor kan du här också ändra dina personliga uppgifter om du t.ex. ändrar mailadress eller telefon.
- 15. OBS! Vi rekommenderar att du ändrar ditt lösenord till ett säkrare lösenord under "ändra lösenord" när du har kommit in på din sida.